医用耗材生产(经营) / 配送企业办理 ukey 须知

特别说明:所有申报企业在申报前必须进行投标身份电子认证,即在甘肃省公共资源交易局进行企业注册、办理企业数字证书 CA、领取 Ukey。未办理 ukey 的企业将无法参与省公共资源交易活动。但 ukey 已成功申领的企业不代表必然具备合格的医药投标资质,尚需按照医药采购的具体要求,完成规定内容的网上资料维护,并经省级采购机构组织的资质审核合格后,方能成为有效投标人。

已参加过甘肃省公共资源交易其他项目投标的企业(如政府 采购),再次参加医药采购项目的招投标,则不需要再申领 ukey, 仅需对 ukey 身份类别补充注册即可。

一、办理 ukey 的流程

(一)办理数字(ukey)证书流程:网上注册(获取账号密码)
 →上传资质,在线审核(审核通过)→填写、打印资料→发送电
 子版公章、法人章扫描件→医药采购处审核 Ukey 申领资格
 →现场缴费并领取数字证书

(二)具体操作步骤

1. 获取用户名和登录密码

## [新办 ukey 用户]

网上注册, 登陆甘肃省公共资源交易网 (http://www.gsggzyjy.cn)进行免费注册,获取用户名和登录 密码。注册界面如下:

| 登录       | 最系统 药品和医用耗材招标平台 <mark>免费注册</mark> 找回密码 证书申请 系统帮助                                                                   |  |  |  |  |  |  |  |  |
|----------|----------------------------------------------------------------------------------------------------|--|--|--|--|--|--|--|--|
| 公共资源主体注册 |                                                                                                    |  |  |  |  |  |  |  |  |
|          |                                                                                                    |  |  |  |  |  |  |  |  |
| * 用户类别   | ● 药品和医用耗材用户(非政府采购企业) ○ 非医药用户                                                                                       |  |  |  |  |  |  |  |  |
| * 主体类型   | ● 企业级用户                                                                                                    |  |  |  |  |  |  |  |  |
| 注册角色     | <ul> <li>□ 生产企业(药品)</li> <li>□ 生产企业(医用耗材)</li> <li>□ 经营企业(药品)</li> <li>□ 配送企业(药品)</li> <li>□ 配送企业(医用耗材)</li> </ul> |  |  |  |  |  |  |  |  |
| *用户名     | *支持汉字、数字、字母,不允许有空格                                                                                                 |  |  |  |  |  |  |  |  |
| *密 码     | *长度4-18个字符                                                                                                    |  |  |  |  |  |  |  |  |
| * 确认密码   |                                                                                                    |  |  |  |  |  |  |  |  |
| *企业全称    | *支持汉字、数字、字母、中文括号,不允许有空格                                                                                            |  |  |  |  |  |  |  |  |
| *单位性质    | ∧                                                                                                    |  |  |  |  |  |  |  |  |

**注意:"注册角色"根据企业需要,可以同时选择不同的身份注册一次。**现场办理 ukey 时,根据不同身份办理对 应身份的 ukey (ukey 区分生产、经营、配送角色)。

[已办理过数字(ukey)证书的医药采购类企业]

(1)需注意查看数字(ukey)证书是否过期。若过期, 使用原有的用户名和登录密码进行以下操作步骤办理,需携 带ukey。

(2) 企业名称变更的,需携带工商部门出具的变更文件、变更申请和 ukey,按以下操作步骤办理。

(3)参加过药品投标和配送的企业,申请参加医用耗材阳光采购的投标或配送,需提交书面申请(原件加盖企业 及法人印章)进行ukey身份绑定。

2. 上传相关企业资质文件。

登陆甘肃省公共资源交易网(http://www.gsggzyjy.cn)点击"登录系统",注册界面如下:

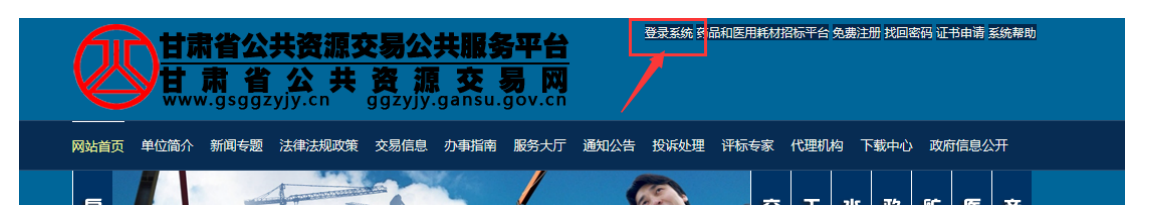

在如下图界面中,点击"医药平台登录入口",如下图:

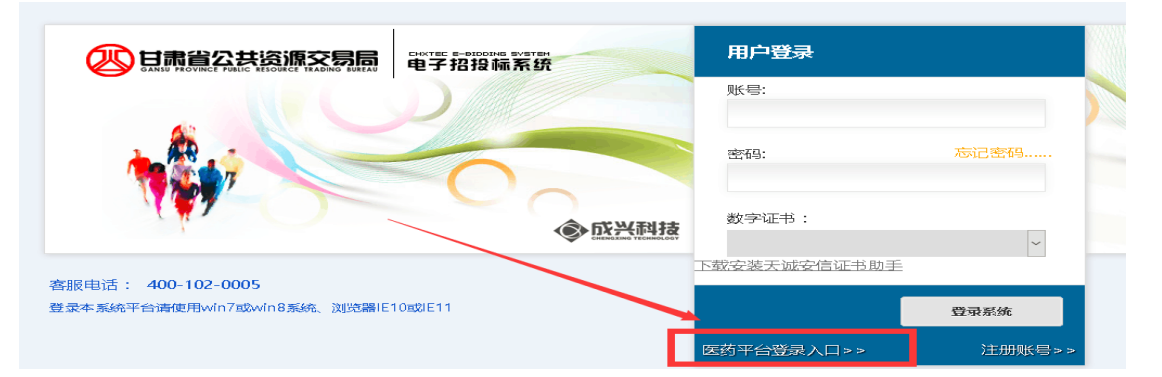

使用免费注册时填写的**账号(使用汉字输入公司全称)**和密码(免 费注册时填写的密码),在如下界面中填写,登录系统。

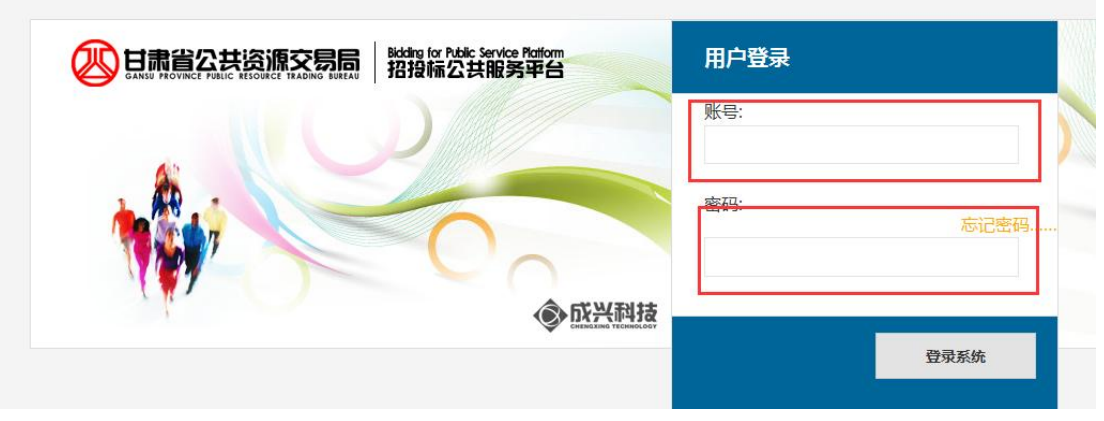

登录系统后,维护基本信息,并上传相关企业资质。

| 企业信息   |     |                 |          |          |        |            |         |        | 首页     |  |
|--------|-----|-----------------|----------|----------|--------|------------|---------|--------|--------|--|
| 企业信息   | ł   | 是交企业信息          |          |          |        |            |         |        |        |  |
|        | - 1 |                 |          |          |        |            |         |        |        |  |
| 基本信息   |     |                 |          |          |        |            |         |        |        |  |
| 企业资质   |     | * 企业之称          |          |          |        |            |         |        |        |  |
| 证书办理   |     |                 |          |          |        |            |         |        |        |  |
|        |     | * 组织机构代码        | : 0:     | 2341654  |        |            |         |        |        |  |
|        |     | * 营业执照          | :        | 1份证      |        |            |         |        |        |  |
|        |     | *税务登记号          | : 0      | 000      |        |            |         |        |        |  |
|        |     | *法定代表人          | : 0      | 000      | 法人     |            | 0       | 法人电话   | : 0000 |  |
|        |     | * 邮箱            |          | റത്നെ റന |        |            |         |        |        |  |
|        |     | шела            |          |          |        |            |         |        |        |  |
|        |     | * 开户银行          | : 0      | 000      |        |            | 基本账户账号  | : 0000 |        |  |
|        |     |                 |          |          | 提文     | 3          |         |        |        |  |
| 成兴科技首页 |     |                 |          |          |        |            |         | 站内搜    | 索<br>Q |  |
| 企业信息   |     |                 |          |          |        |            |         | 首页     |        |  |
| 企业信息   | 企业  | 资质信息            |          |          |        |            |         |        |        |  |
| 基本信用   | 诸怼  | 11您的企业资质信息:待您反  | 溃(6)     |          |        |            |         |        |        |  |
| 金平 同志  |     |                 |          |          |        |            |         |        |        |  |
| 企业资质   | 标记  | 附件类型:           | 附件代码     | ]: 发证    | [日期:   | 截至日期       | : 上传附(  | 4      |        |  |
| 证书办理   | Δ   | 企业营业执照(副本)      | 身份证      | 2016     | -11-24 | 2016-11-24 | 浏览      | 未选择文件。 | 查看附件   |  |
|        | Δ   | 组织机构代码证(副<br>本) | 02341654 | 2016     | -11-24 | 2016-11-24 | 浏览      | 未选择文件。 | 查看附件   |  |
|        | Δ   | 税务登记证(副本)       | 0000     | 2016     | -11-24 | 2016-11-24 | 浏览      | 未选择文件。 | 查看附件   |  |
|        | Δ   | 开户银行许可证(副<br>本) | 0000     | 2016     | -11-24 | 2016-11-24 | 浏览      | 未选择文件。 | 查看附件   |  |
|        | Δ   | 签章扫描件           |          |          |        |            | 浏览      | 未选择文件。 | 查看附件   |  |
|        |     | 注:请上传完资料后,      | 点击下方 保   | 存按钮进行保   | 存,有关更多 | 多详细操作,     | 请点击 查看附 | 件>>    |        |  |
|        |     |                 |          |          |        | -          |         |        |        |  |

上传完成后,保存并提交审批。

3.登陆【甘肃省公共资源交易网】后点击右上角【证书申请】,下载【数字证书办理文档】,如下图:

|                                                               |                            | 时代<br>市代<br>N-gsggz            | 共资源3<br>公共<br><sup>(yjy.cn</sup> | <b>医易公</b><br>资源 | 共服务<br>く交<br>gansu. | 5平台<br>易网<br>gov.cn |      | 登录系统 药品 | 和医用耗材 | 招标平台 免费 | 註册 找回密 | 码 正书申请 系统帮助 |
|---------------------------------------------------------------|----------------------------|--------------------------------|----------------------------------|------------------|---------------------|---------------------|------|---------|-------|---------|--------|-------------|
| 网站首页                                                          | 单位简介                       | 新闻专题                           | 法律法规政策                           | 交易信息             | 办事指南                | 服务大厅                | 通知公告 | 投诉处理    | 评标专家  | 代理机构    | 下载中心   | 政府信息公开      |
| 当前位置                                                          | : 网站首页                     | <b>\ 系统帮助</b>                  | \公共服务平台                          | ł                |                     |                     |      |         |       |         |        |             |
| <b>数字证书申请办理文档</b><br>来源:甘肃省公共资源交易网 发布时间:2016-09-05 浏览次数:60709 |                            |                                |                                  |                  |                     |                     |      |         |       |         |        |             |
| <b>《</b> 漢<br>《漢<br>《打                                        | 牧李证书办县<br>牧李证书更新<br>召投标人Uk | 里文档.zip》<br>所文档.zip》<br>ey权限开通 | 文档下载<br>文档下载<br>指南.rar》文档        | 下载               |                     |                     |      |         |       |         |        |             |

填写和打印相关表格资料。特别提示:每页加盖企业公 章(鲜章)。需提供的资料有:

(1)《企业数字证书申请表》、《责任书》(一式三份)

(2) 《企业电子签章申请表》

(3)《企业授权委托书》

(4) 代理人身份证(双面)复印件

(5) 三证合一复印件或者(《企业营业执照(副本)》、 《组织机构代码证(副本)》、《税务登记证》(副本)》 复印件)

(6) 《开户银行许可证》(副本)》复印件。

(7) 企业公章印件原件(将公章盖在白色 A4 纸上,并 注意章上不要有其他文字,多盖几枚印章,以确保采集清晰 度最好的印章)(办理后返还企业)

(8) 法定代表人印章(将法人印章盖在白色 A4 纸上, 并注意纸上不要有其他文字,多盖几枚,以确保采集清晰度 最好的印章)(办理后返还企业)。

(9)公章和法人章必须扫描成电子版(pdf或者 jpg 格式), 发送到邮箱 zhangxiao@chxtec.com.注意:邮件主题必须注明公司全称

4. 数字(CA)证书申请在网上审批(审批时间为24小时) 通过后,即可携带打印的纸质资料(所有资料必须加盖企业 章和法人章(鲜章))到甘肃省公共资源交易局九楼医药采购 处进行挂网和配送资格的审核。资格审核通过的企业,才能 到甘肃省公共资源交易局一楼 CA 办理处办理数字认证和领 取UKey。

二、医药采购处开通 Ukey 权限流程,

网上注册后除携带上述办理 ukey 的打印后加盖企业鲜章的纸质资料外还需携带以下报名材料进行现场审核,开通 Ukey 身份权限:

(一) 携带的报名材料:

1. 生产(经营)企业申报人携带身份证原件(验证身份用),出具在陕西省药械集中采购网(http://www.sxsyxcg.cn)公布已复审通过的企业和产品清单(加盖企业公章)或出具在甘肃医疗机构销售过的记录。

 2. 配送企业申报人携带身份证原件(验证身份用);企 业法人营业执照或营业执照(副本);医疗器械经营许可证》,
 经营范围覆盖结构心脏病、非血管介入、起搏器、电生理、
 吻合器等高值医用耗材;配送相应产品的生产企业委托授权
 书。

(二) Ukey 身份权限设置

 1.身份类型:生产企业、经营企业(经营企业特指为进口产品一级代理商)、配送企业、生产(配送)企业、生产 (经营)企业、经营(配送)企业、生产/经营(配送)企业。 2. Ukey 身份权限设置: 新申领 Ukey 企业和办理过 Ukey 但不能进入甘肃省医用耗材阳光采购平台的企业(包含生产 /经营、配送)均需要到医药采购处进行审核,填报"耗材 企业报名确认单"(两联单),到一楼办理大厅进行 Ukey 身份设置。

(三)注意事项

1、办理 ukey 根据操作帮助将材料上传,进行线上审核, 审核通过后携带打印材料逐页加盖企业鲜章前来办理。

2、现场资格审核携带的纸质材料,提供复印件加盖企 业鲜章。

3、现场审核 Ukey 申领资格通过后,申报人领取 ukey 及密码并进行 ukey 身份设置,根据采购文件要求,插入 Ukey 方可登陆甘肃省医用耗材阳光采购平台维护和上传资料,不 再接受纸质材料。

## 三、办理 CA 证书相关费用

办理费用明细:

1. 电子印章(企业公章、法人私章)

收费标准: 100 元/个

2. 数字证书费

收费标准: 开户费 100 元/户 证书服务费 200/年

3. 存储介质费

收费标准: 150/个

付款方式:现场现金支付(省公共资源交易局二楼银行)

CA证书有效期:办理或更新之日起一年。

## 四、CA 证书办理地点

办理地点: 甘肃省公共资源交易局一楼大厅 CA 证书办理 处

数字(CA)证书技术支持电话: 0931-2909177、2909277、2909377、4001020005

## 五、下载数字证书驱动

登录阳光采购平台时需要下载数字证书驱动,下载网址为: <u>http://www.gsggzyjy.cn/</u>,下载后解压会看到两个驱动,如下图:

| 🚱 eps3k_stdSimpChinese.exe | 2013/5/31 11:48 | 应用程序 | 2,614 KB |
|----------------------------|-----------------|------|----------|
| 🚳 i信-GS66-4.0.16.216.exe   | 2016/2/23 10:42 | 应用程序 | 5,749 KB |

安装时需注意红色ukey需安装<sup>GG</sup> iff-GS66-4.0.16.216.exe 证书驱动。 安装成功后的证书界面如下:

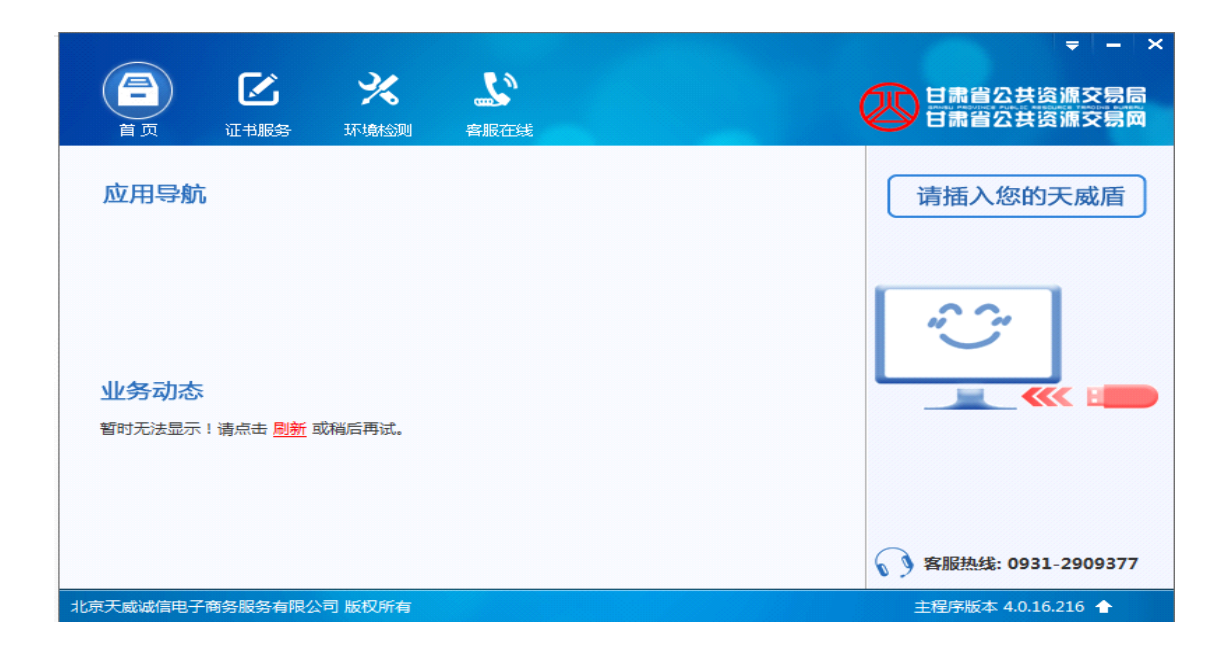

附:各种 Ukey 办理文档模板、数字证书办理文档模板及数字证书更新文档模板

( http://www.gsggzyjy.cn/InfoPage/View.aspx?InfoID=53 )

工作时间: 上午 08: 30-12:00 下午 14: 30-18:00

医药采购处咨询电话: 0931-2909265、2909266、 2909290、2909269(自动传真)

医药采购处

2017年7月12日